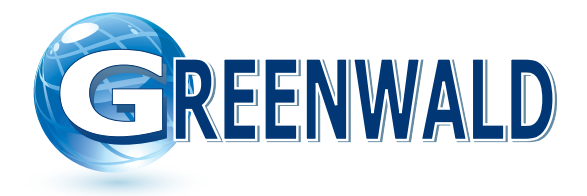

# Instructions to Enable Serial Payment System on

# Alliance Quantum Gold Pro (Titanium) Machines

INS. 2486 Rev A

Newer machines are shipped from Alliance's factory with the "Serial Payment System" disabled. You will need to enable this feature to allow Greenwald Payment Devices to communicate with the machine controls which replaces changing the dip switch position on previous models. This procedure only needs to be done once as the machine controls will retain these setting changes (unless manually changed again.)

# **Greenwald Industries**

212 Middlesex Avenue | Chester, CT 06412 USA 800-221-0982 | www.greenwaldindustries.com Determine if you have a Quantum Gold Pro Machine

(The model number of these machines will be displayed on the label inside the washer/dryer door and have the number '6' in position 11)

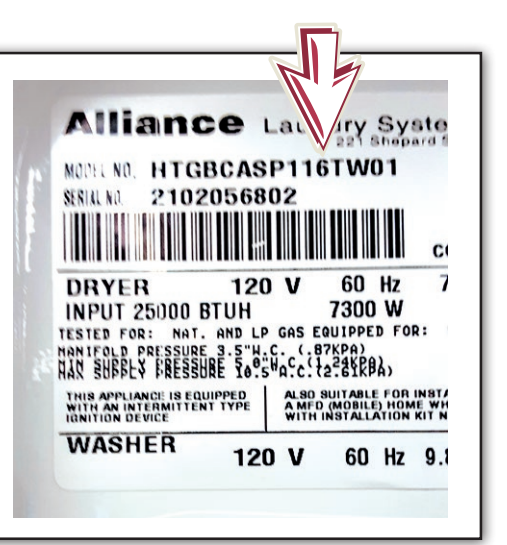

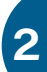

#### **POWER OFF MACHINE**

Please follow all applicable instructions from the machine manufacture to avoid electrical shock, injury or death

Ensure that the coin vault is in place, or that the coin vault switch is activated. Photo shows the coin vault switch in a stack washer-dryer. The coin vault is installed and locked into place as it depresses and activates this switch.

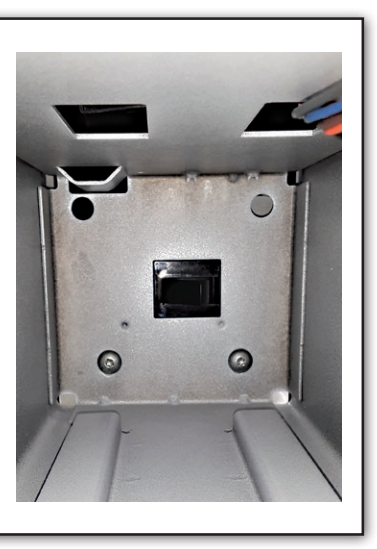

#### Open the access panes using the appropriate key.

#### **Newer Machines:**

3

Service mode jumpers must be opened to enter Manual Access Mode (Stack units have separate jumpers for each machine)

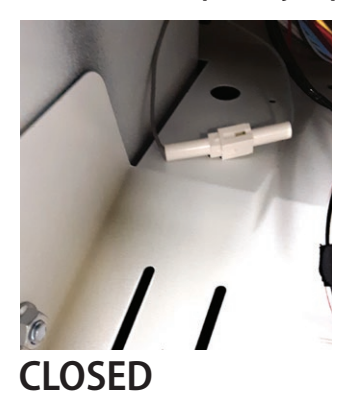

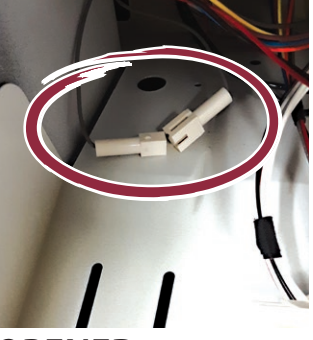

**OPENED** 

#### **Older Machines:**

On older machines, opening the access panel deactivates a service switch, allowing Manual Access mode to be accessed.

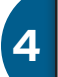

# POWER ON MACHINE The machine must remain powered ON during this procedure.

Please follow all applicable instructions from the machine manufacture to avoid electrical shock, injury or death. The control panel will display a price. "2 10", is shown (which represents \$2.10) The price displayed may be different on your machine.

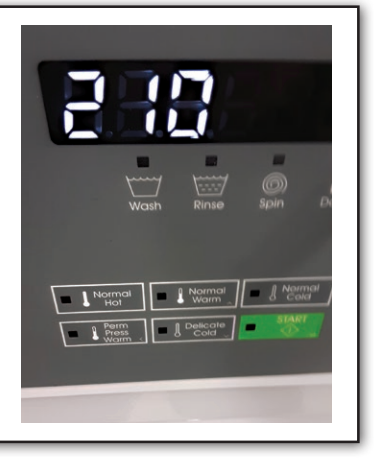

Enter the Manual Access Mode Menu (on the machine controls) by pressing and holding the keys indicated on the chart below

| MACH TYPE & TIER | ACTIVATE MANUAL ACCESS       | SCROLL KEYS                 | BACK            |
|------------------|------------------------------|-----------------------------|-----------------|
| TLW - T4         | Normal & Regular             | Delicate & Hot              | Warm            |
| TLW - T1         | Normal Hot & Perm Press Warm | Normal Warm & Delicate Cold | Perm Press Warm |
| FLW - T4         | Normal & Regular             | Delicate & Hot              | Warm            |
| FLW - T2         | Hot and Blankets Cold        | Cold & Delicate Cold        | Delicate Warm   |
| FLW - T1         | Normal Hot & Perm Press Warm | Normal Warm & Delicate Cold | Perm Press Warm |
| Dryer - T4       | High Temp & Medium Temp      | Low Temp & Delicate         | Medium          |
| Dryer - T4       | High Temp & Medium Temp      | Low Temp & Delicate         | Medium          |
|                  |                              | •                           |                 |

Enter the Manual Access Mode Menu (on the machine controls) by pressing and holding the keys indicated for your machine type on the chart in step 6.

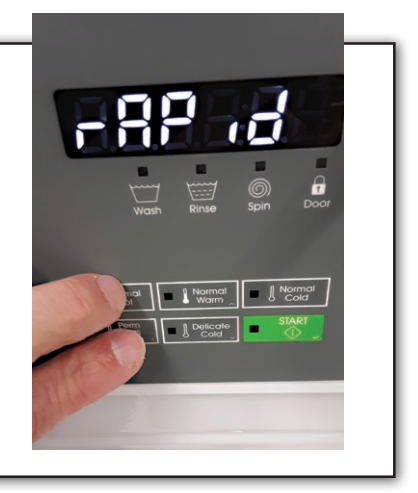

Use either of the two scroll keys (as indicated in the table in step x). to change the display to show " $P_{r o} G$ " as pictured.

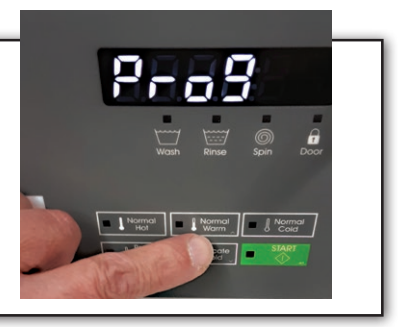

6

4

8

Press the Start/Enter key to enter manual programming. The display should read *RE5*.

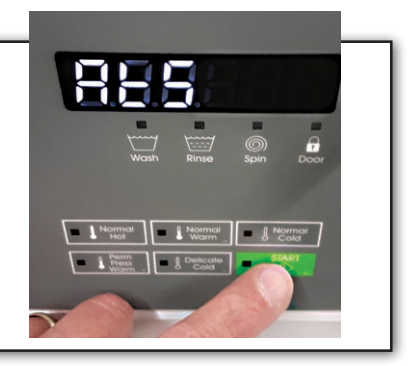

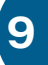

Activate Card Serial Payment Scroll through the menu options using either of the appropriate keys until "SECPRY" is displayed as pictured.

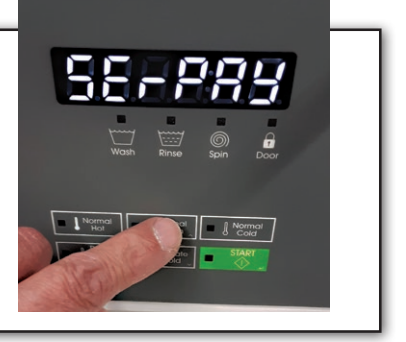

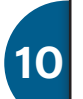

Press the Start/Enter key. The value will be set to "" by default as shown (the machine values may be displayed non-numerically, in which case the display will show "SEr! RL").

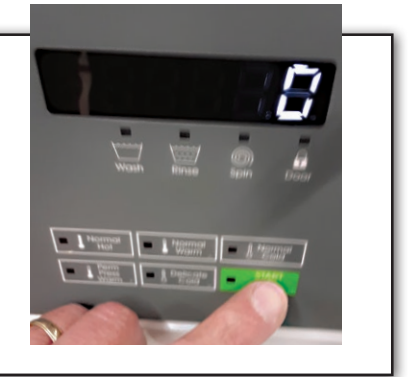

11

Use either of the scroll keys to change this value to "2" as pictured (or if non-numeric options are displayed scroll until "[2rd" is displayed).

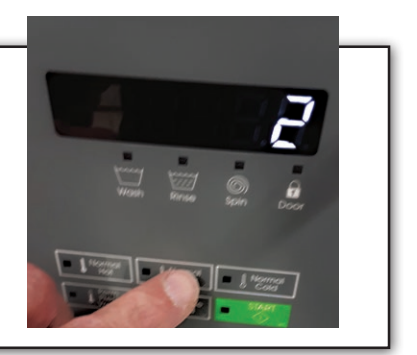

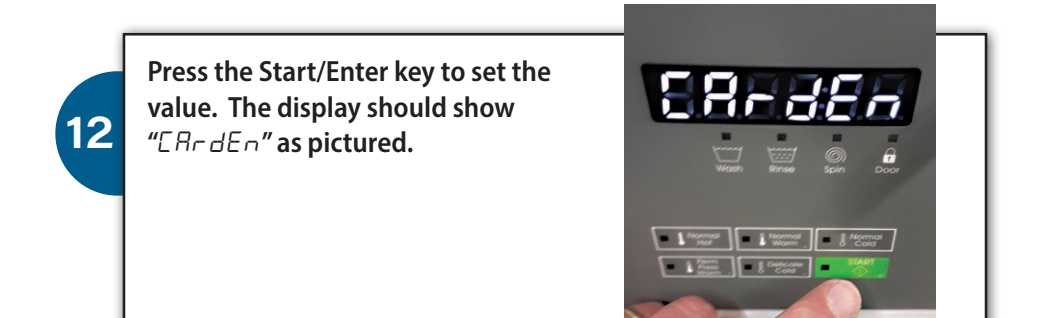

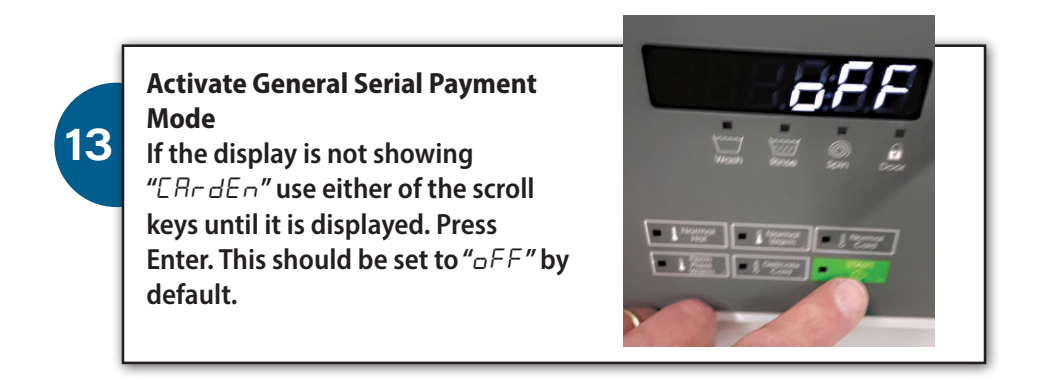

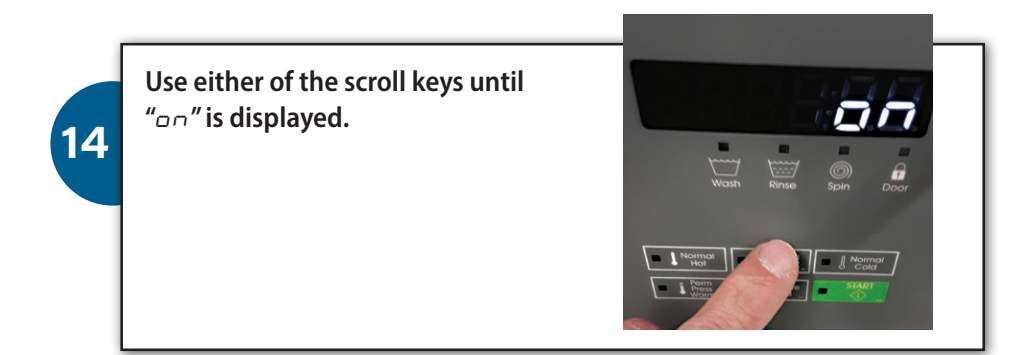

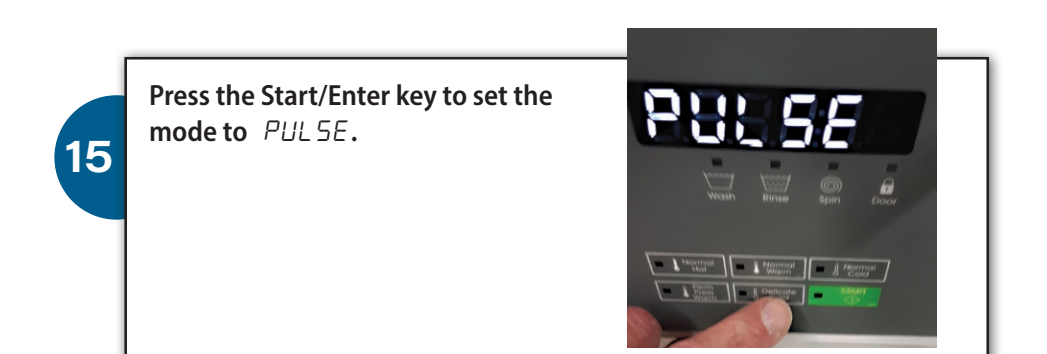

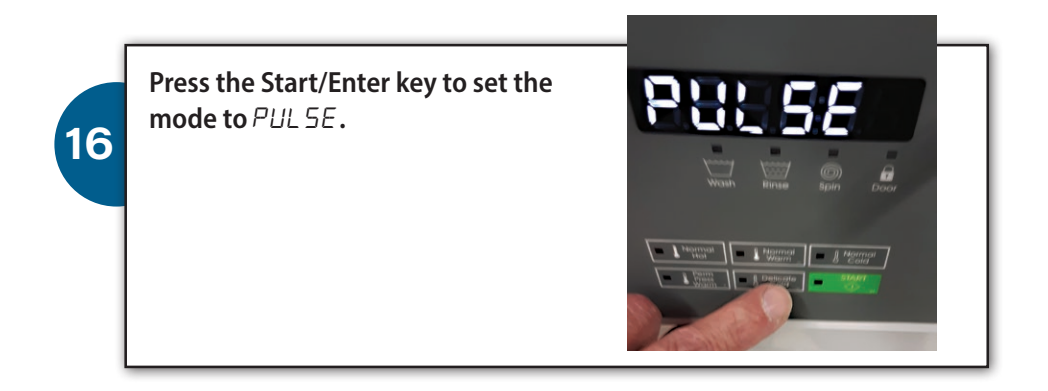

## Exit the Manual Programming and Manual Mode

Use the Back key for your control (as specified in the table from step 6. to back your way out from Manual Programming and Manual Mode. You should see the series of displays until a price is displayed. (The price should be the same price that was displayed in step 4).

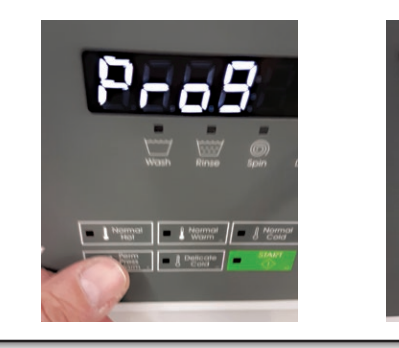

17

18

19

**POWER OFF MACHINE** Close the service mode jumpers (that had been opened from step 3).

Close all the access panes.

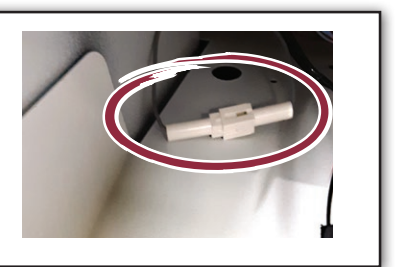

= A Delicate

The machine is now ready to be connected your **Greenwald Pay Device** or **Greenwald Card Reader**.

See instructions to install your specific devices.

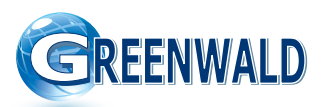

**Greenwald Industries** 212 Middlesex Avenue | Chester, CT 06412 USA 800-221-0982 | www.greenwaldindustries.com